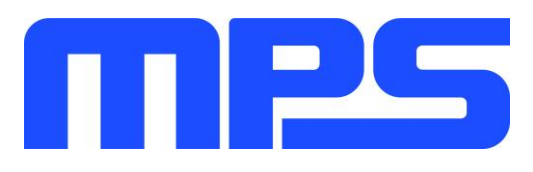

# **User Guide**

MP2672A Evaluation Kit (EVKT-MP2672A)

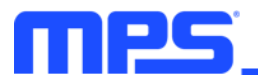

# **Table of Contents**

| Overview                              | 0 |
|---------------------------------------|---|
| Introduction                          | 0 |
| Kit Contents                          | 0 |
| Features and Benefits                 | 0 |
| Kit Specifications                    | 0 |
| Section 1. Hardware Specifications    | 0 |
| 1.1 Personal Computer Requirements    | 0 |
| 1.2 EV2672A-D-00A Specifications      | 0 |
| 1.3 EVKT-USBI2C-02 Specifications     | 0 |
| Section 2. Software Requirements      | 0 |
| 2.1 Software Installation Procedure   | 0 |
| Section 3. Evaluation Kit Test Set-Up | 6 |
| 3.1 Hardware Set-Up                   | 6 |
| 3.2 Powering Up the EVB               | 6 |
| 3.3 Software Set-Up                   | 0 |
| 3.4 Device Programming Instructions   | 0 |
| 3.5 Troubleshooting Tips              | 9 |
| Section 4. Ordering Information       | 0 |

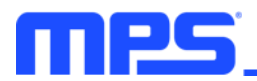

#### **Overview**

#### Introduction

The EVKT-MP2672A is an evaluation kit for the MP2672A, which can be controlled by the GUI to charge and discharge 2-cell batteries. Its layout accommodates most commonly used components. The default function of this board is preset for host-control mode, and the battery regulation voltage is preset to 8.4V for 2-cell Li-ion batteries.

#### Kit Contents

EVKT-MP2672A kit contents (items below can be ordered separately, and the GUI installation file and supplemental documents can be downloaded from the MPS website).

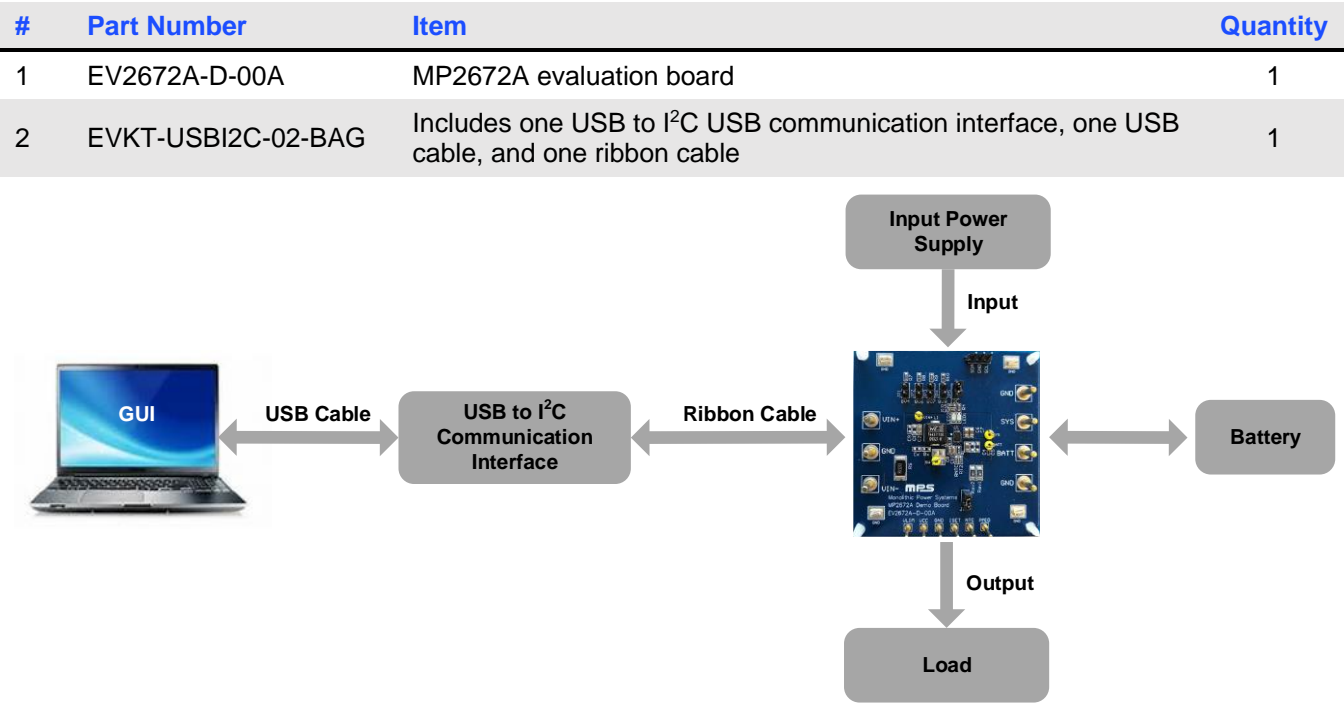

Figure 1: EVKT-MP2672A Evaluation Kit Set-Up

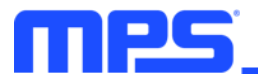

#### **Features and Benefits**

- 4.5V to 6.0V Operating Input Voltage
- Up to 2A Configurable Charge Current for Battery with 2 Cells in Series
- Compatible with Host-Control and Standalone Mode
- NVDC Power Path Management
- Configurable Input Voltage Limit
- Configurable Charge Voltage with 0.5% Accuracy
- No External Sense Resistor Required
- Integrated Cell-Balancing Circuit for Cell Mismatch
- Preconditioning for Fully Depleted Battery
- Flexible New Charging Cycle Initiation
- Charging Operation Indicator in Standalone Mode
- Missing Battery Detection in Host-Control Mode
- I<sup>2</sup>C Port for Flexible System Parameter Setting and Status Reporting in Host-Control Mode
- Negative Temperature Coefficient Pin for Temperature Monitoring Compliant with JEITA
- Built-In Charging Protection and Programmable Safety Timer
- MOSFET Cycle-by-Cycle Over-Current Protection (OCP)
- Thermal Regulation and Thermal Shutdown

#### $\triangle$ Any changes made in PC mode are not retained once the EVB is powered down.

#### ▲ Information written in OTP mode cannot be changed.

Adjustable features are outlined below:

| l <sup>2</sup> C                                                                                                    | ОТР                                                                                                    |
|----------------------------------------------------------------------------------------------------|----------------------------------------------------------------------------------------------------|
| <ul><li>Battery Regulation Voltage</li><li>Battery Pre-Charge Voltage</li></ul>                                        | <ul><li>Battery Regulation Voltage</li><li>Battery Pre-Charge Voltage</li></ul>                                                 |
| <ul> <li>Cell Balance Start Threshold</li> <li>Cell Voltage Mismatch Threshold</li> <li>East Charge Current</li> </ul> | <ul> <li>Cell Balance Start Threshold</li> <li>Cell Voltage Mismatch Threshold</li> <li>East Charge Current</li> </ul>          |
| <ul> <li>Switching Frequency</li> <li>Charge Timer</li> </ul>                                                          | <ul> <li>Switching Frequency</li> <li>Thermal Regulation Threshold</li> </ul>                                                   |
| Ŭ                                                                                                    | <ul> <li>Auto-Recharge_EN Default Status</li> <li>Balance_EOC_EN Default Status</li> <li>NVDC Mode EN Default Status</li> </ul> |

#### **Kit Specifications**

| Feature                     | Specification                                                   |
|-----------------------------|-----------------------------------------------------------------|
| Supply for Board            | 4.5V to 6.0V                                                    |
| Operating Input Voltage     | 4.5V to 6.0V                                                    |
| Charge Capability           | Maximum 2A/8.4V (I <sup>2</sup> C-configurable)                 |
| System Load Capability      | Maximum 2.5A / BATT + 300mV (I <sup>2</sup> C-<br>configurable) |
| Operating Systems Supported | Windows XP, 7, or later                                         |
| System Requirements         | Minimum 22.2MB free                                             |
| GUI Software                | MP2672A V1.2                                                    |

MPS Proprietary Information. Patent Protected. Unauthorized Photocopy and Duplication Prohibited. © 2020 MPS. All Rights Reserved.

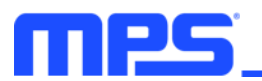

## **Section 1. Hardware Specifications**

#### **1.1 Personal Computer Requirements**

The following minimum conditions must met to use the EVKT-MP2672A:

- Operating System of Windows XP, 7, or later
- Net Framework 4.0
- PC with a minimum of one available USB port
- At least 22.2MB of free space

#### 1.2 EV2672A-D-00A Specifications

The EV2672A-D-00A is an evaluation board for the MP2672A. For more information, refer to the EV2672A-D-00A datasheet.

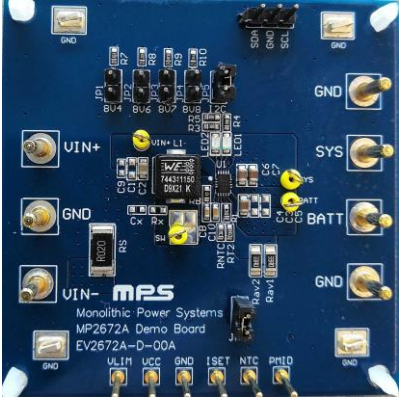

FeatureSpecificationSupply for Evaluation<br/>Board4.5V to 6.0VOperating Input Voltage4.5V to 6.0VCharge CapabilityMaximum 2A/8.4V<br/>(I<sup>2</sup>C-configurable)System Load CapabilityMaximum 2.5A/6.7V<br/>(I<sup>2</sup>C-configurable)EVB Size (LxW)6.35cmx6.35cm

Figure 2: EV2672A-D-00A Evaluation Board

#### 1.3 EVKT-USBI2C-02 Specifications

The EVKT-USBI2C-02 refers to the USB to I<sup>2</sup>C communication interface device, which connects the EVB, the PC, and its supporting accessories. It provides I<sup>2</sup>C capabilities. Together with MPS's Virtual Bench Pro and GUI tools, it provides a quick and easy way to evaluate the performance of MPS digital products. For more details, refer to the EVKT-USBI2C-02 datasheet.

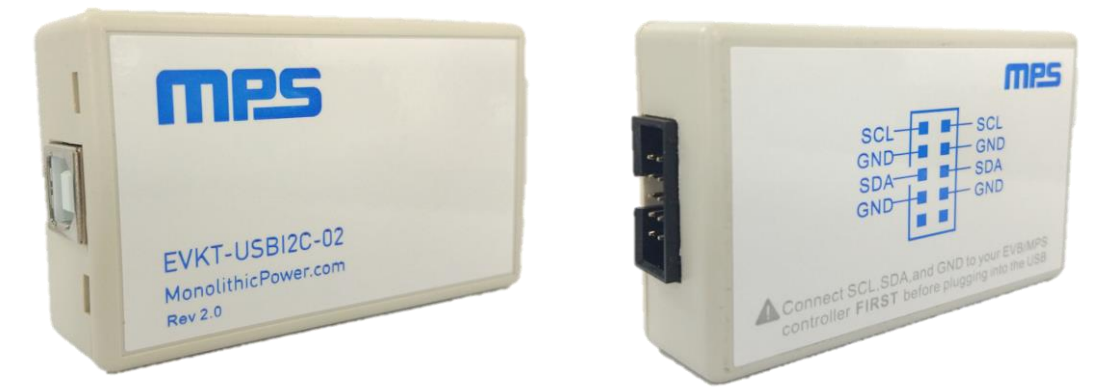

Figure 3: EVKT-USBI2C-02 Communication Interface

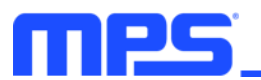

### **Section 2. Software Requirements**

#### 2.1 Software Installation Procedure

Configuration occurs through the MPS I<sup>2</sup>C GUI. Follow the instructions below to install the software:

Note: This software can be downloaded from MPS website.

- 1. Download and extract the zip package titled "Programming Tool-MP2672A."
- 2. Double click the .exe file to open the set-up guide (see Figure 4). If a protection window comes up, click "More info," then click "Run anyway."
- 3. Follow the prompts in the set-up guide.
- 4. Wait for the status screen to verify that installation is complete (see Figure 5).

| 🔁 Setup - Programming Tool-MP2672A                                                     |
|----------------------------------------------------------------------------------------|
| Select Destination Location<br>Where should Programming Tool-MP2672A be installed?     |
| Setup will install Programming Tool-MP2672A into the following folder.                 |
| To continue, click Next. If you would like to select a different folder, click Browse. |
| C:\Program Files (x86)\MPS\Programming Tool-MP2672A Browse                             |
|                                                                                        |
|                                                                                        |
|                                                                                        |
|                                                                                        |
| At least 10.8 MB of free disk space is required.                                       |
| < Back Next > Cancel                                                                   |

Figure 4: MPS I<sup>2</sup>C GUI Set-Up Guide

| Device Driver Installation Wizard |                                                                  |                                                          |
|-----------------------------------|------------------------------------------------------------------|----------------------------------------------------------|
|                                   | Completing the Device Driver<br>Installation Wizard              |                                                          |
|                                   | The drivers were successfully installed on this computer.        |                                                          |
|                                   | You can now connect your dev<br>came with instructions, please r | vice to this computer. If your device<br>ead them first. |
|                                   | Driver Name                                                      | Status                                                   |
|                                   | Silicon Laboratories Inc                                         | . Ready to use                                           |
|                                   | < Back                                                           | Finish Cancel                                            |

Figure 5: Successful Driver Set-Up

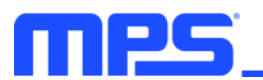

# Section 3. Evaluation Kit Test Set-Up

#### 3.1 Hardware Set-Up

The hardware must be properly configured prior to use. Follow the instructions below to set up the system:

- 1. Locate the proper wires to connect the EVB to the EVKT-USBI2C-02 communication interface.
- 2. Connect SCL, SDA, and GND (see Figure 6). Refer to the MP2672A datasheet for further clarification.

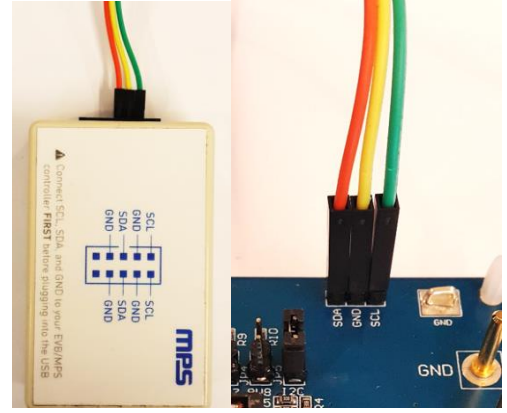

#### Figure 6: Wire Connection Between EVB and MPS I<sup>2</sup>C Communication Interface

#### 3.2 Powering Up the EVB

- 1. Connect the load terminals to:
  - a. Positive (+): SYS
  - b. Negative (-): GND
- 2. Connect the battery terminals to:
  - a. Positive (+): BATT
  - b. Negative (-): GND

If using a battery emulator, preset the battery voltage between 0V and 9.0V, then turn it off. Connect the battery emulator output to the BATT and GND pins.

- 3. Preset the power supply output between 4.5V and 6.0V, then turn the power supply off.
- 4. Connect the power supply terminals to:
  - a. Positive (+): VIN
  - b. Negative (-): GND
- 5. Ensure that the battery voltage is present (if using a battery emulator, turn the battery emulator on), then turn the power supply on. The IC should automatically enter the start-up sequence.

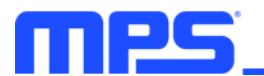

#### 3.3 Software Set-Up

After connecting the hardware according to the steps above, follow the steps below to use the GUI software:

- 1. Start the software. It should check the EVB connection automatically.
  - If the connection is successful, both the EVKT-USBI2C-02 and MP2672A demo board statuses will be listed as "Connected" in green (see Figure 7).

| 0    |                                                    |                                                       | and ging than coers                                                    |
|------|----------------------------------------------------|-------------------------------------------------------|------------------------------------------------------------------------|
| -    | VIN_PPM                                            | Charge                                                | RISET 6 KΩ ICC 2A -                                                    |
| •    | Battery missing                                    | Enable the boost                                      | VBATT_REG 8.4V                                                         |
| •    | In VSYSMIN                                         |                                                       | VBATT_PRE 6.4V                                                         |
| on 🔘 | Thermal regulation                                 | CHGTMR 20 hrs •                                       | NTC_TYPE JEITA -                                                       |
|      | Fault indicator                                    |                                                       | FSW 1200kHz                                                            |
| wn 🔘 | Thermal Shutdown                                   | WD Timer Disable timer 🔹                              | Balance Parameters                                                     |
| •    | WD_FAULT                                           |                                                       | CELL_OVP_HYS 80mV                                                      |
| 0    | INPUT_FAULT                                        | I2C WD Timer Reset                                    | VCELL_BAL 3.5V                                                         |
| 0    | BATT OVP                                           | Watchdog Auto Reset 1s 🔹                              | Balance L2H 50mV 🔹                                                     |
| Θ    | TIMER_FAULT                                        | Status Display                                        | Balance H2L 50mV -                                                     |
|      |                                                    | CHIP_STAT : CC or CV Charge                           | uto Monitor                                                            |
|      | WD_FAULT<br>INPUT_FAULT<br>BATT OVP<br>TIMER_FAULT | I2C WD Timer Reset Watchdog Auto Reset Status Display | VCELL_OVP_HYS 80mV  VCELL_BAL 3.5V Balance L2H 50mV Balance H2L 50mV V |

Figure 7: Connected EVKT-USBI2C-02 and MP2672A Demo Board

- If the connection is unsuccessful, they will be listed as "Not Connected" in red. In this case, check the connections between the EVB, communication interface, and PC. Re-plug the USB into computer.
  - If the MP2672A demo board is listed as "Not Connected," this means that the evaluation board is not connected correctly.
  - If the USB is listed as "Not Connected," this means that the USB I<sup>2</sup>C communication interface is not connected correctly
- Click the "Read All Registers" button to read the I<sup>2</sup>C register values. The default values should be displayed (see Figure 7).
- 3. Find the item to be changed, then select a value from the drop-down menu.
- 4. Click the "Write All" button to update the values. The item's changed information should be downloaded to the IC.

 $\triangle$  All changes made via the I<sup>2</sup>C are restored to default values once the EVB shuts down.

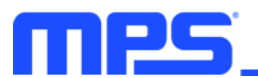

#### 3.4 Device Programming Instructions

The MP2672A is a one-time programmable (OTP) device. Follow the instructions below to create and export customized configurations:

- 1. Use a computer to open the MPS GUI software. Ensure that the EVB is powered on.
- 2. Ensure that the EVB and computer are connected.
- 3. Select "OTP View" in the toolbar (see Figure 8).

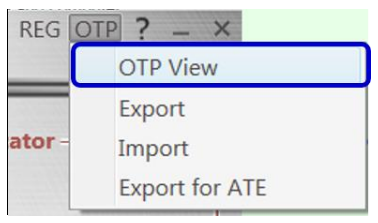

Figure 8: Select OTP

4. Enter a new table (see Figure 9). All of the parameters that can be changed are highlighted in blue in Figure 9.

|                                                                                              | ROGRAMMABLE POWER GUI(MP26                                          | REG OTP ?                                                                  | 1   |
|----------------------------------------------------------------------------------------------|---------------------------------------------------------------------|----------------------------------------------------------------------------|-----|
| Charging Parameters                                                                          | Enable Control                                                      | Status indicator                                                           |     |
| RISET KΩ ICC 2A<br>VBATT_REG 8.4V<br>VBATT_PRE 6.4V<br>NTC TYPE JEITA                        | Charge ON<br>Enable the boost ON<br>CHGTMR 20 hrs                   | VIN_PPM<br>Battery missing<br>In VSYSMIN<br>Thermal regulation             |     |
| FSW 1200kHz<br>Balance Parameters<br>CELL_OVP_HYS 80mV<br>VCELL_BAL 3.5V<br>Balance L2H 50mV | WD Timer Disable timer  I2C WD Timer Reset Watchdog Auto Reset Is • | Fault indicator<br>Thermal Shutdown<br>WD_FAULT<br>INPUT_FAULT<br>BATT OVP |     |
| Balance H2L 50mV Auto Monitor Auto Monitor Register Rate                                     | CHIP_STAT : CC or CV Charge<br>1s                                   | Register Reset Write A                                                     | XLL |
| USB: Connected                                                                               | MP2672A Demo board: Connected                                       | Read A                                                                     | .LL |

Figure 9: Adjustable Parameters in OTP Mode

- 5. Select the desired values from the drop-down menus.
- 6. Ensure that all the parameters are populated before clicking "Export" in the toolbar. The selected configurations will then be exported (see Figure 10).

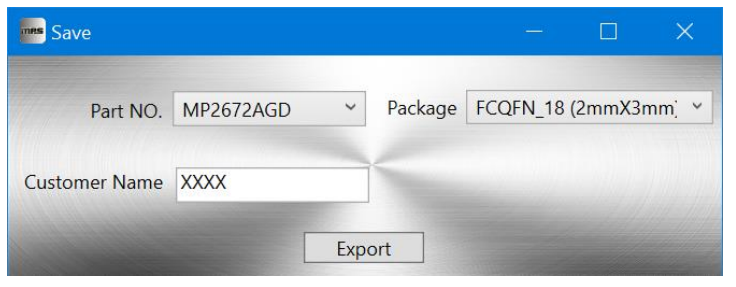

Figure 10: Exporting Configurations

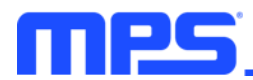

7. Find a location for the exported file, then click "Save." The configurations will save as a .txt file (see Figure 11).

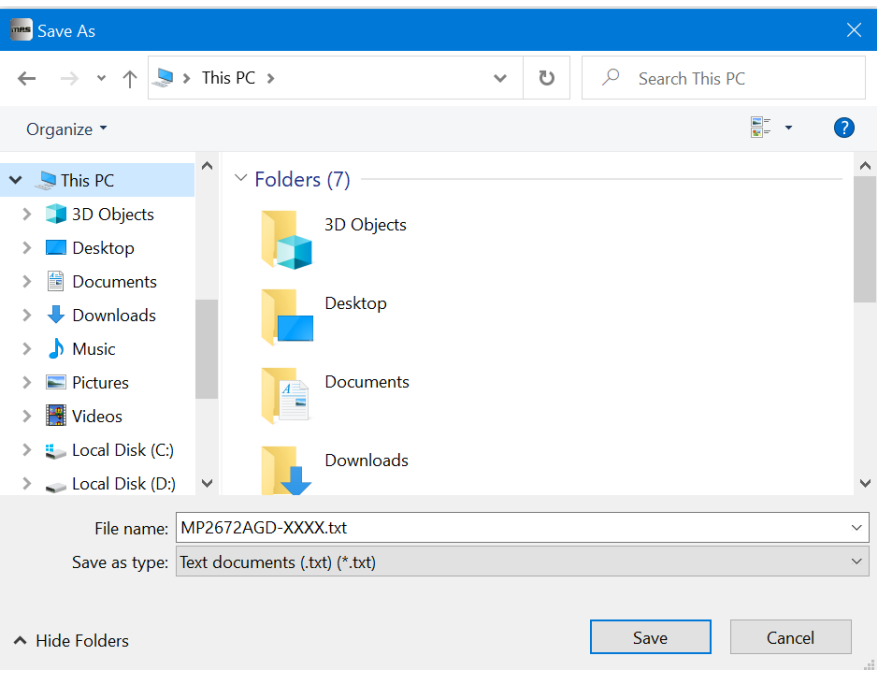

#### Figure 11: Saving Configurations

8. Send this file to an MPS FAE to apply for the customized "xxxx" code.

#### 3.5 Troubleshooting Tips

#### EVKT-USBI2C-02 Driver Problem

If the USBI2C-02 driver is not properly installed, manual installation is required. Follow the steps below:

Note: Check the driver version. Find "USBXpress Device" in the Device Manager under USB controllers.

#### USBXpress Device

Right-click and view properties. Ensure that the driver version matches the newest version. If the PC is running Windows 10, Windows 10 may automatically install the older USB driver, which is not compatible. The correct driver version should be 4.0.0.0 or newer (see Figure 12).

1. Install the correct USBXpress ".exe" file according to the Windows operating system (32-bit or 64-bit).

32-bit: \MPS\Programming Tool-MP2672A\usb driver\USBXpressInstaller\_x86.exe

64-bit: \MPS\Programming Tool-MP2672A\usb driver\USBXpressInstaller\_x64.exe

2. Connect the EVKT-USBI2C-02 communication interface to the PC with the USB cable.

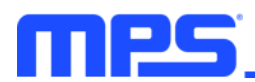

| ieneral Driver Details |                                                                                              |
|------------------------|----------------------------------------------------------------------------------------------|
| USBXpress De           | vice                                                                                         |
| Driver Provider        | Silicon Laboratories                                                                         |
| Driver Date:           | 2013/4/8                                                                                     |
| Driver Version:        | 4.0.0.0                                                                                      |
| Digital Signer:        | Microsoft Windows Hardware Compatibility<br>Publisher                                        |
| Driver Details         | To view details about the driver files.                                                      |
| Update Driver          | To update the driver software for this device.                                               |
| Roll Back Driver       | If the device fails after updating the driver, roll back to the previously installed driver. |
| Disable                | Disables the selected device.                                                                |
| Uninstall              | To uninstall the driver (Advanced).                                                          |

Figure 12: Correct Driver Version Should Be 4.0.0.0 Or Newer

#### **No Supply**

The IC's input pin has an under-voltage lockout (UVLO) detection circuit. If the input voltage ( $V_{IN}$ ) is below the UVLO rising threshold, the charging function is disabled.

#### **No Charging Event**

If the IC detects that  $V_{IN}$  is below the UVLO falling threshold (the device enters a no-supply state) or overtemperature protection (OTP) is triggered (the device enters a shutdown state), then the IC switches to charge suspend mode, and the system is powered by the battery.

#### **Thermal Recovery**

If the die temperature exceeds the thermal protection threshold, MP2672A (boost converter) enters thermal shutdown. Once the die temperature falls back within the save operation range, the IC initiates a new power-on sequence and resumes normal operation.

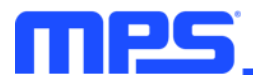

# **Section 4. Ordering Information**

The components of the evaluation kit can be purchased separately, depending on user needs.

| Part Number              | Description                                                                                         |
|--------------------------|----------------------------------------------------------------------------------------------------|
| EVKT-MP2672A             | Complete evaluation kit                                                                             |
| Contents of EVKT-MP2672A |                                                                                                    |
| EV2672A-D-00A            | MP2672A-xxxx evaluation board                                                                       |
| EVKT-USBI2C-02 bag       | Includes one USB to I $^{2}\mathrm{C}$ communication interface, one USB cable, and one ribbon cable |
| Online resources         | Include datasheet, user guide, product brief, and GUI                                               |

Order directly from MonolithicPower.com or our distributors.

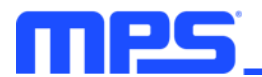

# **Revision History**

| Revision # | Revision<br>Date | Description     | Pages<br>Updated |
|------------|------------------|-----------------|------------------|
| 1.0        | 11/6/2020        | Initial Release | -                |

# **X-ON Electronics**

Largest Supplier of Electrical and Electronic Components

Click to view similar products for Power Management IC Development Tools category:

Click to view products by Monolithic Power Systems manufacturer:

Other Similar products are found below :

EVAL-ADM1168LQEBZ EVB-EP5348UI MIC23451-AAAYFLEV MIC5281YMMEEV DA9063-EVAL ADP122-3.3-EVALZ ADP130-0.8-EVALZ ADP130-1.2-EVALZ ADP130-1.5-EVALZ ADP130-1.8-EVALZ ADP1712-3.3-EVALZ ADP1714-3.3-EVALZ ADP1715-3.3-EVALZ ADP1716-2.5-EVALZ ADP1740-1.5-EVALZ ADP1752-1.5-EVALZ ADP1828LC-EVALZ ADP1870-0.3-EVALZ ADP1871-0.6-EVALZ ADP1873-0.6-EVALZ ADP1874-0.3-EVALZ ADP1882-1.0-EVALZ ADP199CB-EVALZ ADP2102-1.25-EVALZ ADP1871-0.6-I.875EVALZ ADP1202-1.8-EVALZ ADP2102-2-EVALZ ADP102-3-EVALZ ADP2102-4-EVALZ ADP2106-1.8-EVALZ ADP2147CB-110EVALZ AS3606-DB BQ24010EVM BQ24075TEVM BQ24155EVM BQ24157EVM-697 BQ24160EVM-742 BQ24296MEVM-655 BQ25010EVM BQ27411EVM-G1A BQ3055EVM NCV891330PD50GEVB ISLUSBI2CKIT1Z LM2744EVAL LM2854EVAL LM3658SD-AEV/NOPB LM3658SDEV/NOPB LM3691TL-1.8EV/NOPB LM4510SDEV/NOPB LM5033SD-EVAL